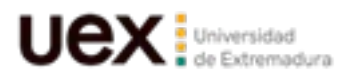

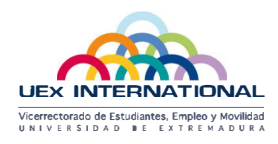

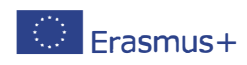

## How to find your <u>subjects/contents/timetables</u> to fill-in your <u>Learning Agreement:</u>

**1.** Go to the website of Faculties and Schools at UEx and click on the UEx Faculty where you intend to follow your studies.

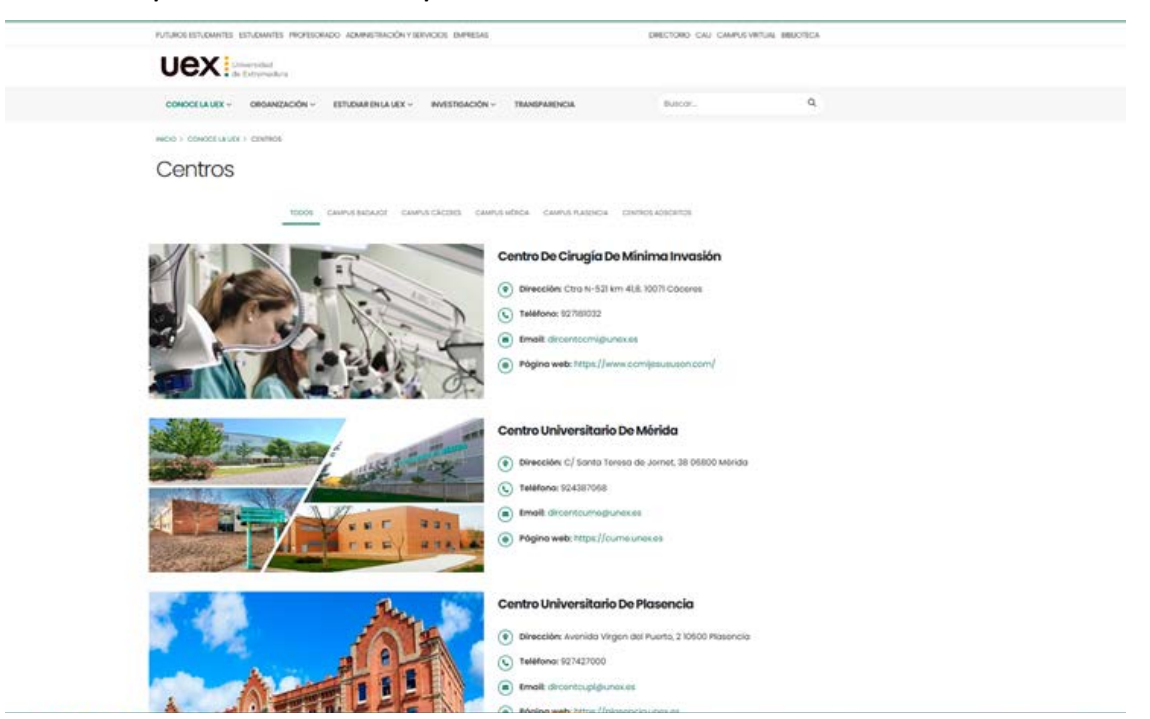

2. On the website of your Faculty, go to *Grado* (Degree) menu and choose the Degree(S) related to your study field to see the subjects.

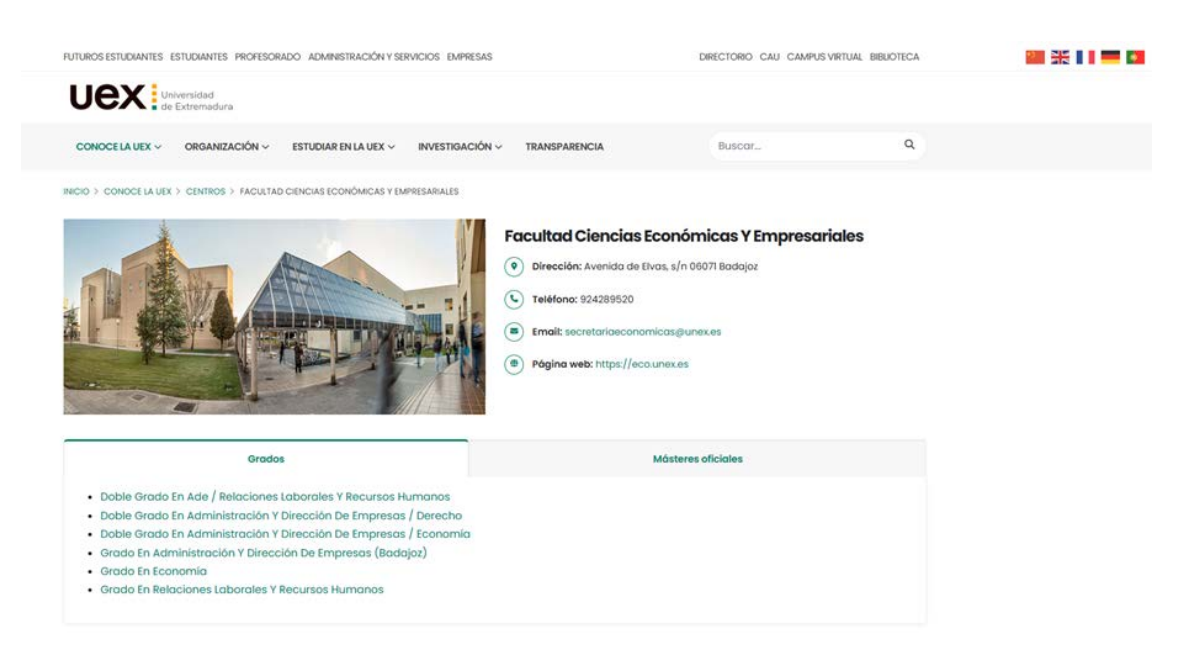

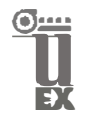

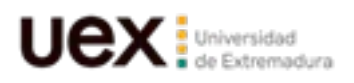

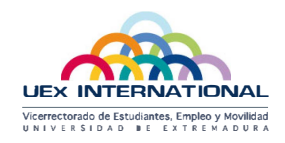

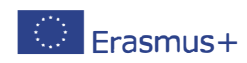

3. Go to the Degree you need and click in "Asignaturas y planes docentes"

(Subjects and Teaching contents) to find the table of subjects per academic year

| JEX Facultad de C             | Ciend | cias Económicas y Empresariales  | Se se            | CRIBENOS<br>cretariaeconomica | ILÁMANOS<br>924 289 520 | 🏙 💥 🖬 💻 🖬 |
|-------------------------------|-------|----------------------------------|------------------|-------------------------------|-------------------------|-----------|
| TITULACIONES ~ CENTRO ~       | INFO  | RMACIÓN ACADÉMICA V SECRETARÍA V | CALIDAD (SAIC) ~ | Buscor                        | Q                       |           |
| Grado En Economía             |       | Но                               | rarios           | Exámenes                      | ]                       |           |
| Presentación                  | >     | Curso 1                          |                  |                               |                         |           |
| Competencias                  | >     | Asignatura                       | Carácter         | Créditos                      | Temporalidad            |           |
| Asignaturas y planes docentes | ,     | ECONOMÍA DE LA EMPRESA I         | Formación básica | 6                             | Primer semestre         |           |
| Perfil de ingreso             | >     | HISTORIA ECONÔMICA               | Formación básica | 6                             | Primer semestre         |           |
| Salidas profesionales         | >     | INTRODUCCIÓN AL DERECHO          | Formación básica | 6                             | Primer semestre         |           |
| Reconocimientos de créditos   | >     | MATEMÁTICAS                      | Formación básica | 6                             | Primer semestre         |           |
| Titulación en cifras          | ,     | MICROECONOMÍA                    | Formación básica | 6                             | Primer semestre         |           |
| Documentación oficial         | 5     | INTRODUCCIÓN A LA CONTABILIDAD   | Formación básica | 6                             | Segundo semestre        |           |
|                               |       | INTRODUCCIÓN A LA ESTADÍSTICA    | Formación básica | 6                             | Segundo semestre        |           |
|                               |       | MACROECONOMÍA                    | Formación básica | 6                             | Segundo semestre        |           |
|                               |       | MATEMÁTICAS II                   | Formación básica | 6                             | Segundo semestre        |           |
|                               |       | SOCIOLOGÍA                       | Formación básica | 6                             | Segundo semestre        |           |
|                               |       | Curso 2                          |                  |                               |                         |           |
|                               |       | Asignatura                       | Corócter         | Créditos                      | Temporalidad            |           |

4. Courses taught in English.

UEx provides English tuition in a number of subjects. The offer increases and changes every year. Check the list of subjects taught in English <u>here.</u>

## **IMPORTANT INFO WHEN FILLING-IN YOUR LEARNING AGREEMENT:**

- > UEx Degrees (undergraduate) are made of 4 years.
- UEx credits are ECTS credits
  - I ECTS credit= 10 contact hours
- Regular academic workload for a local student is:
  - Academic year: 60 ECTS credits=10 subjects
  - Semester: 30 ECTS credits = 5 subjects (see temporality below)

UNIVERSIDAD DE EXTREMADURA www.unex.es/relint

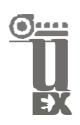

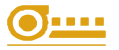

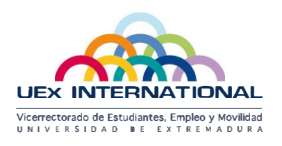

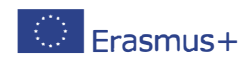

- > Be careful to choose subjects taking place during the semester you will be at UEx.
  - Primer semestre is semester 1/academic year: September End of January
    - Segundo semestre is semester 2/academic year: February Mid July
- > <u>Check the contents</u> by clicking on the pdf. logo as indicated in table above.
- International students are allowed to choose courses from different Faculties and Degrees (Grados). Make sure lessons do not overlap by checking the lessons' times. See next point.
- <u>Check the times</u> and rooms of the lessons clicking on *Horarios* to make sure your lessons don't overlap. Lessons times are updated every year in June. Prior to your arrival here, you should check again the *horarios* and check if the study proposal is fine, once again.
- Notice that some subjects may have different groups and timetables. Check that you are attending the group you are registered at. Ask in Secretaría at the moment of your enrollment.
- Make sure that you chose most of the subjects from the UEx faculty your home institution has an agreement with (ask your home institution for more info).

| FUTUROS ESTUDIANTES ESTUDIANTES PROFESORADO ADMINISTRACIÓN Y SERVICIOS EMPRESAS | DIRECTORIO CAU CAM                         | DIRECTORIO CAU CAMPUS VIRTUAL BIBLIOTECA |  |  |
|---------------------------------------------------------------------------------|--------------------------------------------|------------------------------------------|--|--|
| <b>UEX</b> Facultad de Ciencias Económicas y Empresariales                      | ESCRIBENOS<br>secretariaeconomicas@unex.es | LLÁMANOS<br>924 289 520                  |  |  |
| TITULACIONES ~ CENTRO ~ INFORMACIÓN ACADÉMICA ~ SECRETARÍA ~ CALIDAD (          | (SAIC) ~ Buscar_                           | ٩                                        |  |  |
| INICIO > INFORMACIÓN ACADÊMICA > HORARIOS                                       |                                            |                                          |  |  |
| Horarios                                                                        |                                            |                                          |  |  |
| Horarios del Curso 2024-2025                                                    |                                            |                                          |  |  |
| Calendario por titulaciones:                                                    |                                            |                                          |  |  |
| Grado en Administración y Dirección de empresas:                                |                                            |                                          |  |  |
| Primer semestre.                                                                |                                            |                                          |  |  |
| <ul> <li>Segundo semestra.</li> </ul>                                           |                                            |                                          |  |  |
| Grado en Relaciones Laborales y Recursos Humanos:                               |                                            |                                          |  |  |
| Primer semestre.                                                                |                                            |                                          |  |  |
| <ul> <li>Segundo semestre.</li> </ul>                                           |                                            |                                          |  |  |
| Grado en Economía:                                                              |                                            |                                          |  |  |
| <ul> <li>Primer semestre.</li> </ul>                                            |                                            |                                          |  |  |
| <ul> <li>Segundo semestre.</li> </ul>                                           |                                            |                                          |  |  |
| Doble grado ADE - Derecho:                                                      |                                            |                                          |  |  |
| Primer semestre.                                                                |                                            |                                          |  |  |
| <ul> <li>Segundo semestre.</li> </ul>                                           |                                            |                                          |  |  |
| <ul> <li>Doble grado ADE – Relaciones Laborales y Recursos Humanos:</li> </ul>  |                                            |                                          |  |  |
| Primer semestre.                                                                |                                            |                                          |  |  |
| <ul> <li>Segundo semestre.</li> </ul>                                           |                                            |                                          |  |  |

UNIVERSIDAD DE EXTREMADURA www.unexes/relint

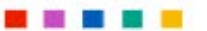

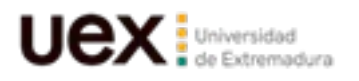

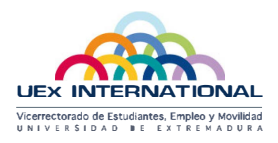

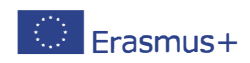

## AFTER YOUR LEARNING AGREEMENT IS FILLED-IN:

✓ UEx will accept any sample of learning agreement (your institution's doc, your OLA...)

From 1st June to 12th September (1st semester and annual students) From 1st December to 30th January (2nd semester students)

- ✓ Please send a scanned pdf. copy/OLA to <u>your Academic Coordinator at UEx</u>. Only to your academic coordinator, the UEx international office does not require it.
- ✓ <u>Contact person name, International office</u>: Ms. Mariluz Regueiro (admin. officer) erasmusincoming@unex.es Tel. 034 924 289 504
- ✓ <u>Responsible person</u>: Your Academic Coordinator at UEx
- ✓ If your learning agreement includes <u>subjects from different Faculties</u>, your UEx Faculty Coordinator will be the one from the Faculty where most of your credits will be delivered. Remember you must choose most of the subjects from the center where the bilateral agreement with your home institution was signed with.
- ✓ <u>UEx Faculty Coordinator will countersign</u> it <u>after</u> your home coordinator's signature takes place. Negotiations and previous drafts are an exclusive matter of the student and Faculty coordinators.

The International Office will not be involved in the process.

- ✓ Once you are at UEx and for a couple of weeks, you are invited to attend the courses included in your learning agreement and make the changes you consider necessary into your study program. If necessary, a new and definitive learning agreement will have to be negotiated and produced before officially enrolling at your Faculty.
- ✓ <u>Remember</u> both your *definitive learning agreement and enrolment at the UEx* <u>must be completed by the end of September (1<sup>st</sup>semester and annual</u> <u>students) and by the end of February (2<sup>nd</sup>semester students).</u>

By clicking here: <u>Learning Agreement UEx template</u> you can get the UEx sample and you can fill in as many times as necessary or just use the OLA, as mentioned before.

Note: European commission website's general instructions are also here.

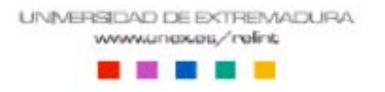

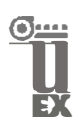